## SKYNEW M1T+RED(赤色) 品番パソコン、リカバリー方法

手順書内でご不明点がある場合は、動画での解説もございます。 よろしければご参照をお願いいたします。 <u>https://www.youtube.com/watch?v=2sw2daCMLLU</u>

1. リカバリーを行う PC に Windows 11 リカバリー用 USB メモリを挿し込みます。

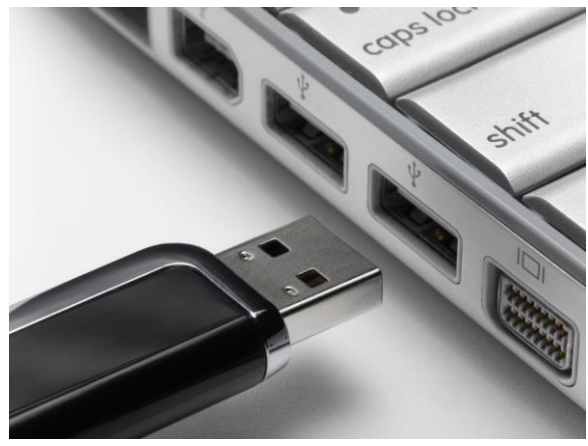

リカバリー用の USB メモリは、下記の手順で作成をします。

Windows 11 インストール用 USB メモリを作成する前に、USB メモリの容量は少なくとも 8GB が必要です。作成する間に、すべての データが削除されるため、データのない空き USB メモリのご使用をおすすめいたします。準備が整ったら、USB をコンピュータに接続し て、作成を始めます。

. Windows 11 インストール用 USB メモリを作成するために、まずはマイクロソフトの公式サイトから「メディア作成ツール」をダウンロード します。このツールを使って、自動的に Windows 11 のインストールファイルをダウンロードすることができます。

ダウンロードアドレス: https://www.microsoft.com/ja-jp/software-download/windows11

ウェブサイトを開き、「Windows 11 インストール メディアを作成する」をクリックしてメディア作成ツール「MediaCreationTool.exe」をダウ ンロードします。Windows 11 インストール USB を作成する時に、イメージをダウンロードやプログラムを更新などが必要なので、インタ ーネットの接続が必要です。

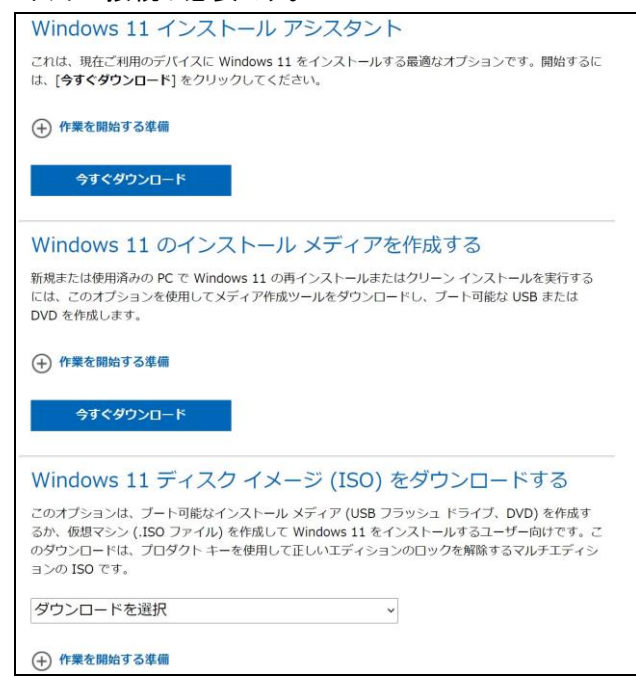

 リカバリー用 USB メモリをご準備、接続していただいた後パソコンを起動してすぐに<F7>キーを連打しながら BIOS の画面を 開きます。

Bluettoth でキーボードを接続している場合、<F7>キーを押しても BIOS の画面になりません。有線のキーボードで作業を行ってください。

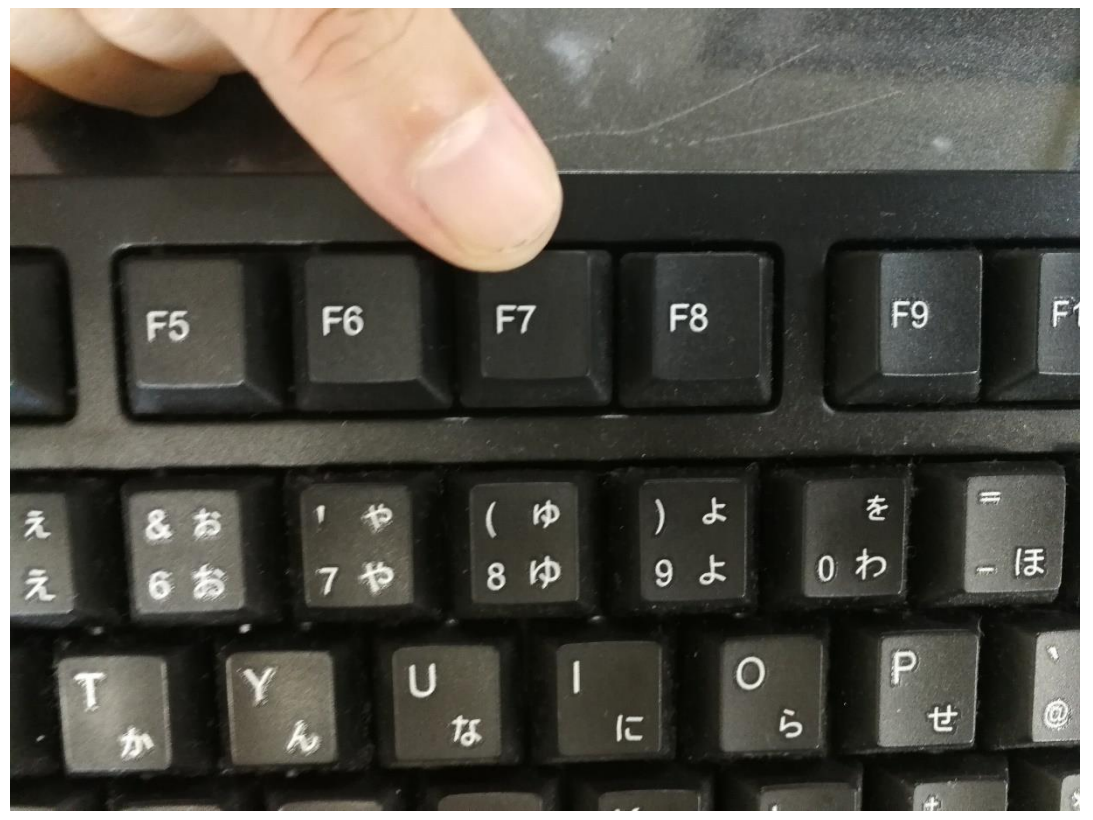

3. 起動ストレージの選択画面が表示されます。

Windows10 のインストールディスクを入れた UEFI - USB メモリを選択します。

「UEFI」を選択することで UEFI モードでのインストールとなり、パソコンの電源を入れてから Windows11起動までの時間が速くなります。また、セキュリティの高い「セキュアブート」が有効にできるようになります。

| lindou | I <mark>s Boot Manager (P10C)</mark>        |
|--------|---------------------------------------------|
| JEFI:  | General UDisk 5.00, Partition 4             |
| JEFI:  | PXE IFv4 Realtek PCIe GBE Family Controller |
| JEFI:  | PXE IPv4 Realtek PCIe GBE Family Controller |
| JEFI:  | PXE IP4 Network Card                        |
| Enter  | Setup                                       |
|        |                                             |
|        | I and ↓ to move selection                   |
|        | ENTER to select boot device                 |
|        | ESC to boot using defaults                  |

Windows セットアップがはじまります。

- ① 言語とその他の項目を確認・入力してから
- ②「次へ」をクリックしましょう。

| Windows   | セットアップ                                                     |                                                     | - • •    |
|-----------|------------------------------------------------------------|-----------------------------------------------------|----------|
|           |                                                            | Windows                                             |          |
| đ         | )<br>インストールする言語(E): 🔲                                      | ]本語 (日本)                                            |          |
|           | 時刻と通貨の形式(工): 📙<br>キーボードまたは入力方式( <u>K</u> ): <mark>M</mark> | ]本語(日本)<br>licrosoft IME                            |          |
| l         | キーボードの種類(ゾ): 日言語とその他の項                                     | ]本語キーボード(106/109 キー)<br>目を入力してから [)太へ] をクリックしてください。 |          |
| ® Microso | ft Corporation. All rights reserved,                       |                                                     | ② ;太へ(N) |

続いて「今すぐインストール」をクリックすると

| 🗳 Windows セットアップ                             |                             | - • 🔀 |
|----------------------------------------------|-----------------------------|-------|
|                                              | <b>Windows</b> <sup>®</sup> |       |
|                                              | 今すぐインスト ール( <u>I</u> )      |       |
| コンピューターを修復する( <u>R</u> )                     |                             |       |
| © Microsoft Corporation. All rights reserved |                             |       |

| ◎ ▲ Windows セットアップ                                                                                                    | x            |
|----------------------------------------------------------------------------------------------------|--------------|
| Windows のライセンス認証                                                                                                    |              |
| この PC (こ Windows を初めてインストールする場合 (または別のエディションをインストールする場合)、有効な<br>Windows プロダクト キーを入力する必要があります。プロダクト キーは、Windows のデジタル コピーを購入した後<br>に届いた確認メールに記載されているか、Windows が梱包されていた箱の内側にあるラベルに記載されています。 |              |
| プロダクト キーは次のような形式です: XXXXX-XXXXX-XXXXX-XXXXX-XXXXXX-XXXXXX-XXXX                                                                                                    |              |
| Windows を再インストールする場合は、「プロダクト キーがありません」を選びます。Windows は、後で自動的にラ<br>イセンス認証されます。                                                                                                    |              |
|                                                                                                    |              |
|                                                                                                    |              |
| プライバシー(2関する声明(P) プロダクトキーがありません(D) 次へ)                                                                                                    | ( <u>N</u> ) |

オペレーティングシステムの選択、 ①インストールするオペレーティングシステムを選んで ②「次へ」をクリックしましょう。

| オペレーティングシステム             | アーキテクチャ | 更新日        |
|--------------------------|---------|------------|
| Windows 11 Home          | ×64     | 2021/09/13 |
| Windows 11 Education     | ×64     | 2021/09/13 |
| Windows 11 Pro Education | ×64     | 2021/09/13 |
|                          |         |            |
| IREA<br>Windows 11 Pro   |         | >?         |
|                          |         |            |
|                          |         |            |

## ③「次へ」をクリックしましょう。

| 適用される通知とラ                         | イセンス条項                                     |                                              |                     |
|-----------------------------------|--------------------------------------------|----------------------------------------------|---------------------|
| 最終更新: 2021 3                      | 年 6 月                                      |                                              | L                   |
| マイクロソフト ソフ                        | トウェアライセンス条項                                |                                              |                     |
| Windows オペレー                      | ーティング システム                                 |                                              |                     |
| お客様の居住地(<br>は、第11条の拘<br>をご確認ください。 | (または法人の場合は主)<br>東力のある仲裁および集<br>この規定は、紛争を解決 | たる業務地) が米国内であ<br>団訴訟の権利放棄に関す<br>でする方法に影響を及ぼし | うる場合<br>ける条項<br>ます。 |
| このたびはマイク                          | ロソフトをお 選びいたたき                              | ありがとうございます。                                  |                     |
| お客様が本 Windo                       | owsソフトウェアを取得され                             | た方法に応じて、本文は、(i                               | )お客様                |
| Microsoft ソフトウェアラ                 | イセンス条項に同意します。組織が                           | ライセンスを発行している場合、承認                            | して組織をバ              |

ここでは Windows をクリーンインストールするので、「カスタム:Windows のみをインストールする」をクリックしています。 アップグレード:Windows をインストールし、ファイル、設定、アプリを引き継ぐカスタム:Windows のみをインストールする(詳細設定)

G Windows セットアップ インストールの種類を選んでください アップグレード: Windows をインスト ールし、ファイル、設定、アプリを引き継ぐ(U) このオプションでは、ファイル、設定、アプリが Windows に引き継がれます。このオプションは、サポートされているバ ージョンの Windows が既に PC で実行されている場合にのみ使うことができます。 カスタム:Windows のみをインストールする (詳細設定)(C) このオプションでは、ファイル、設定、アプリが Windows に引き継がれません。パーティションとドライブに変更を加 える場合は、インストール ディスクを使って PC を起動してください。手順を続ける前に、ファイルをパックアップする ことをお勧めします。

Windows11 のインストール先ストレージを選択

ドライブ 0 の SSD をインストール先に選択しますが、インストールを行う前にドライブ 0 のパーティション内のデータをすべて削除します。 大切なデータを保存している場合は、必ずバックアップを行ってください。

ドライブ 0 パーティション 1 を選択し削除ボタンを押します。次にドライブ 0 パーティション 2… と順番に削除をしていきます。

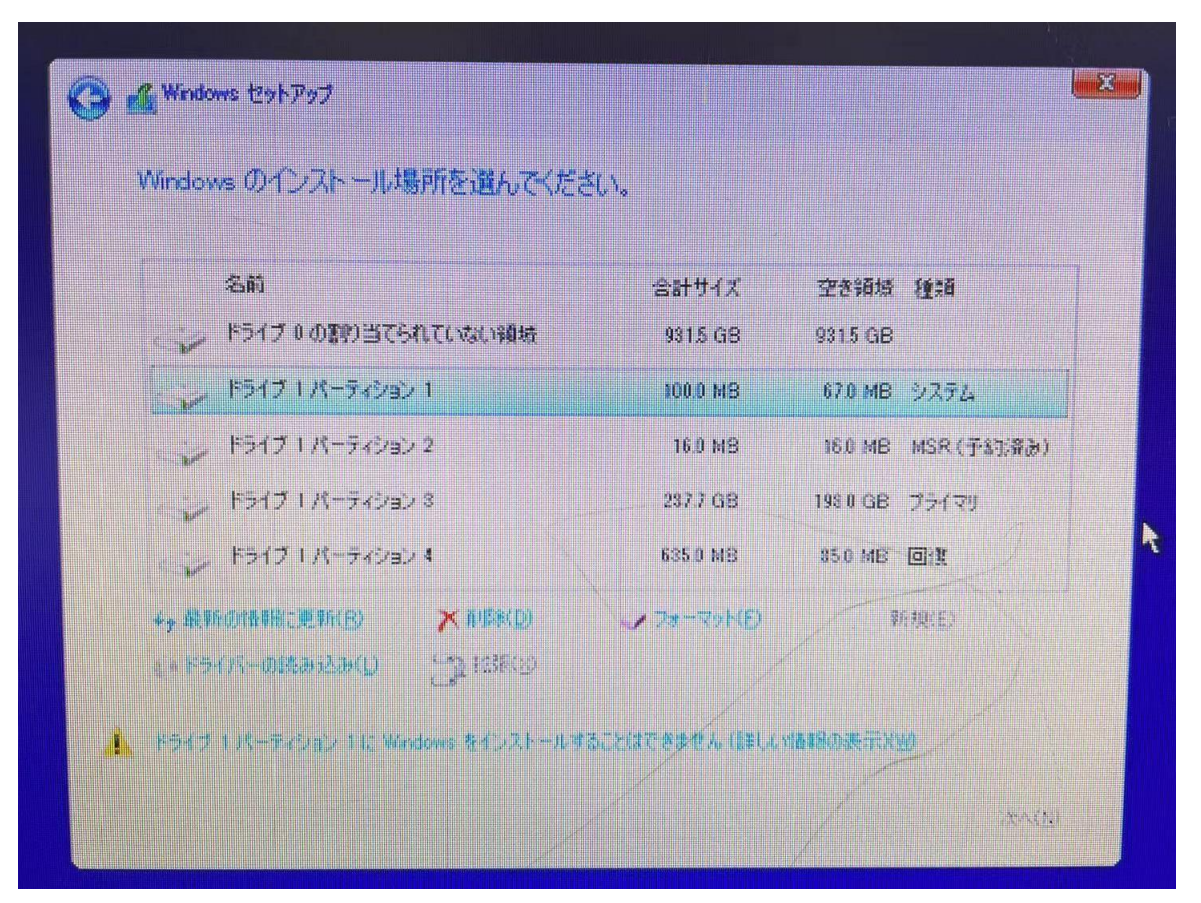

インストールする場所の選択(こちらの画像は参考写真となります。実際は異なる可能性がございます。) ①Windows をインストールする場所を選択し(ドライブ 0 をご選択ください。) ②「次へ」をクリックしましょう。

| Windows セットアップ                      |             |         |                |
|-------------------------------------|-------------|---------|----------------|
| Windows のインストール場所を選んでくださ            | ٤C1.        |         |                |
| 名前                                  | 승計サイズ       | 空き領境 種類 |                |
| トライブ 0 の割り当てられていない領域                | 931.5 GB    | 9315 GB |                |
| ドライブーの割り当てられていない領域                  | 2385 GB     | 2385 GB |                |
| +,報新的情報版定更新(B) 入回53(D)<br>(+ * 5-(八 | 778-77.H(B) | *野根(E)  |                |
|                                     |             |         | x~( <u>N</u> ) |

すると、Windows のインストールがはじまります。

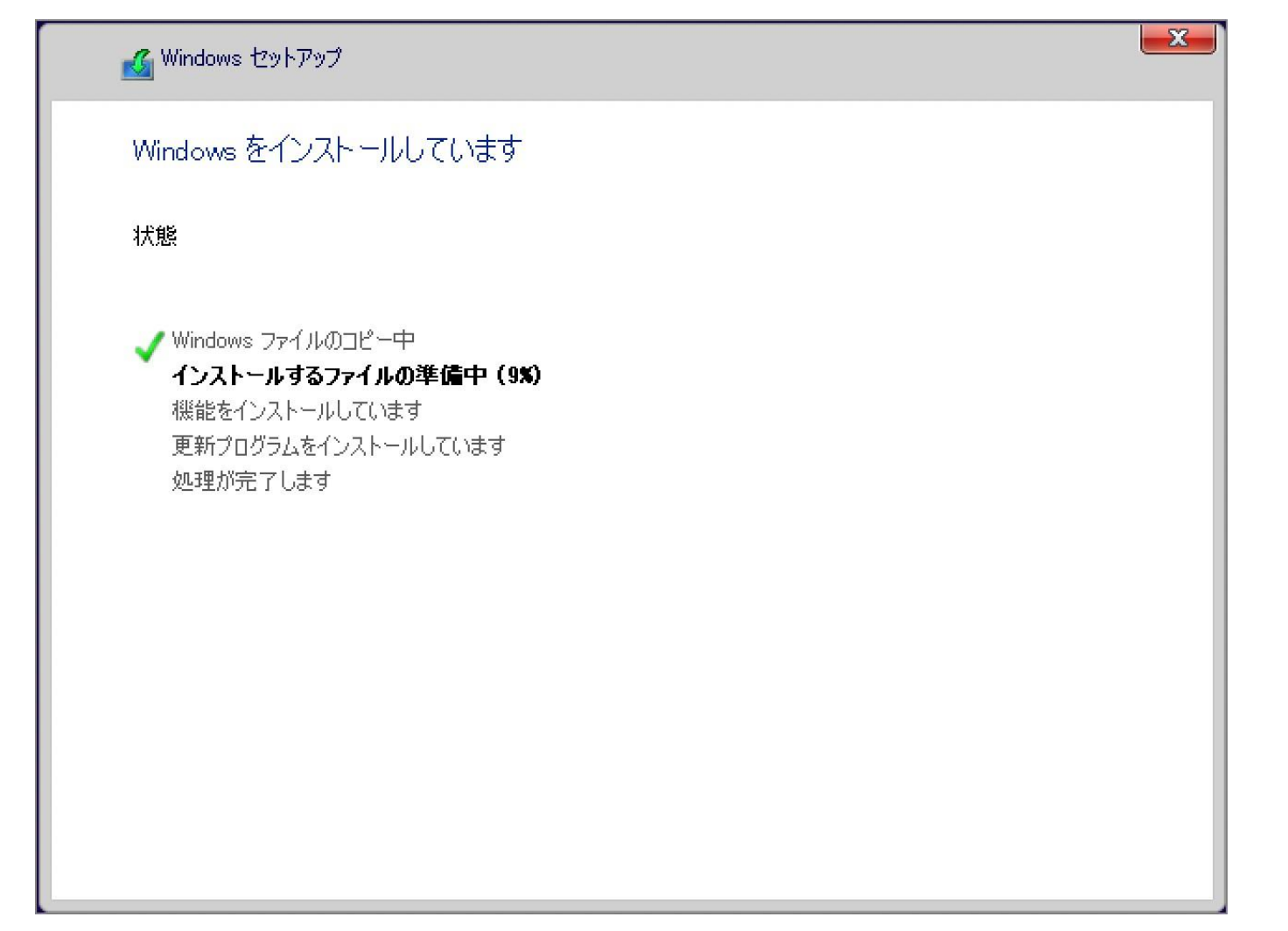

しばらくすると……「続けるには、Windows を再起動する必要があります。」と表示されるので、自動的に再起動を待つか「今すぐ再起動」をクリックしましょう。

| Windows セットアップ      |           |   |           |
|---------------------|-----------|---|-----------|
| 続けるには、Windows を再起動す | る必要があります。 |   |           |
|                     |           |   |           |
| 9 秒で再起動します          |           |   |           |
|                     |           |   |           |
|                     |           |   |           |
|                     |           |   |           |
|                     |           |   |           |
|                     |           |   |           |
|                     |           |   |           |
|                     |           |   |           |
|                     |           |   |           |
|                     |           | г |           |
|                     |           |   | 今すぐ再起動(B) |

再起動後、地域の選択です。

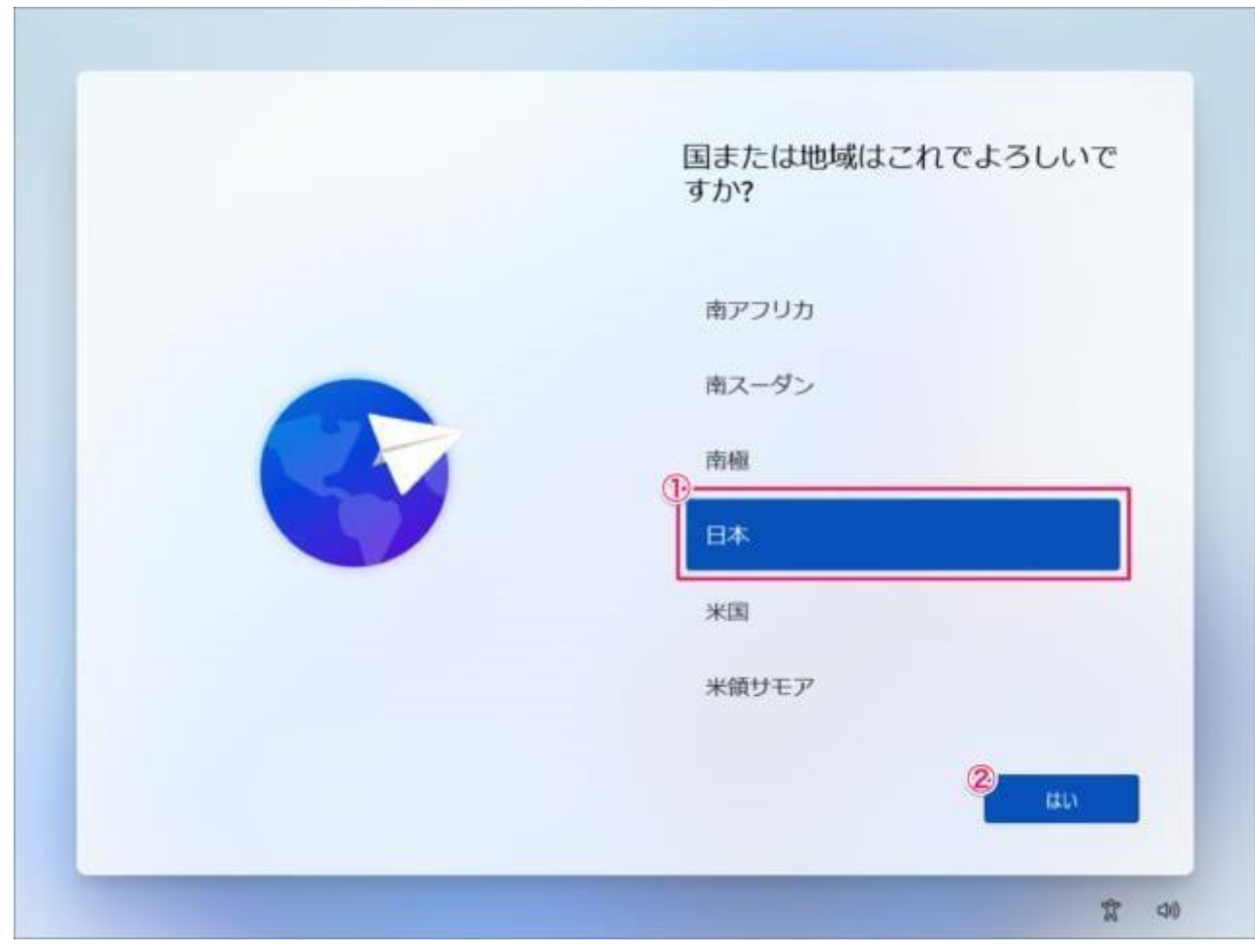

キーボード・レイアウトの設定です。「はい」をクリックします。

| これは正しいキーボード レイアウ<br>トまたは入力方式ですか?    |
|-------------------------------------|
| 別のキーボード レイアウトも使用する場合は、次で追加でき<br>ます。 |
| Microsoft IME                       |
|                                     |
|                                     |
|                                     |
|                                     |
| tau I                               |

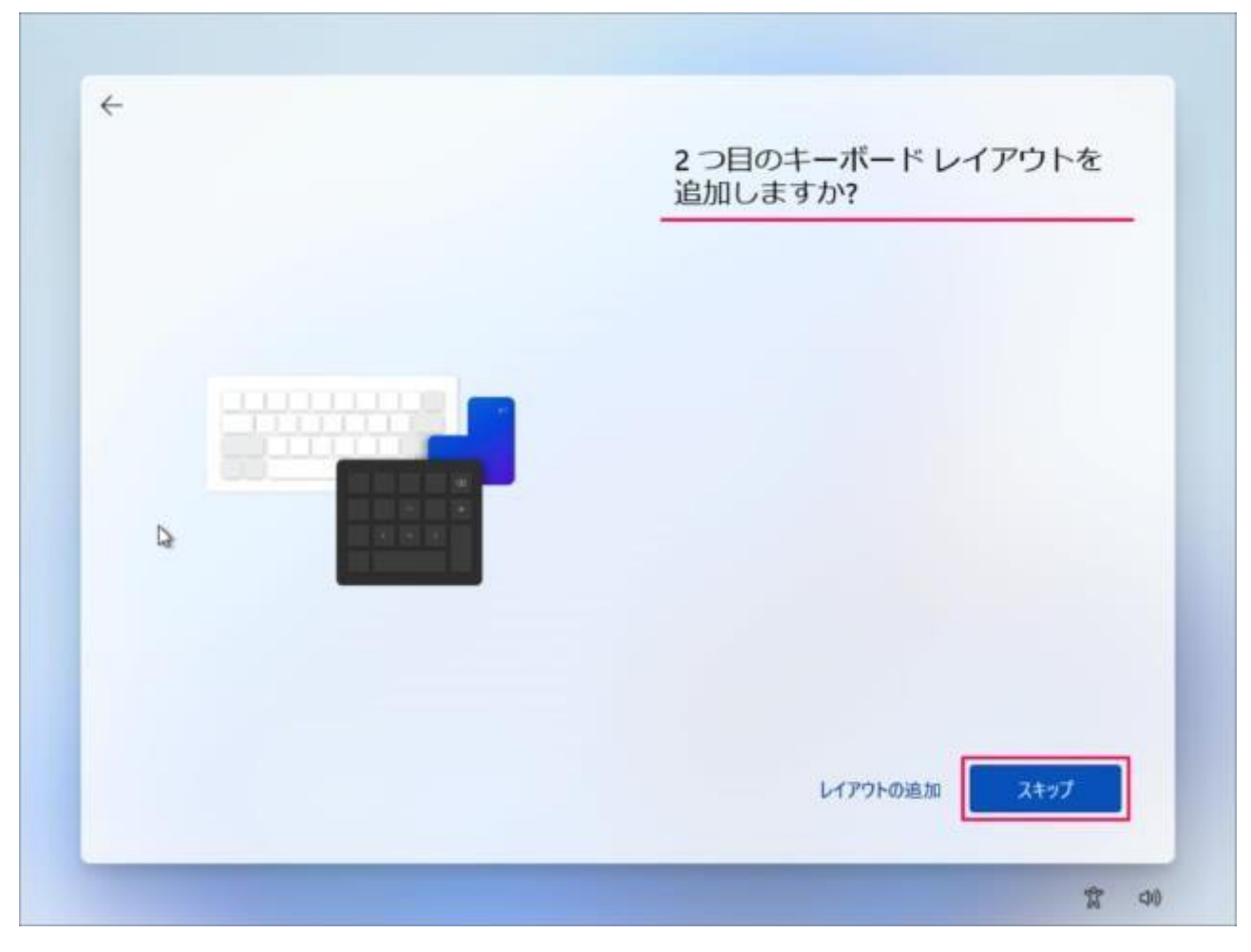

「インターネットに接続していません」をクリックします。

| ネットワークに接続しましょう                                                           |
|--------------------------------------------------------------------------|
| デバイスの設定を続けるには、インターネットに接続する必要があります。 接続すると、最新<br>の機能とセキュリティ更新プログラムを利用できます。 |
| 1-サネット 2<br>未接続                                                          |
| Shinzenbi_5G<br>セキュリティ保護あり                                               |
| ■ 自動的に接続                                                                 |
| 接施                                                                       |
| B Shinzenbi, CCTV-2.4G                                                   |
| A Shinzenbi_CCTV_SG                                                      |
| 1/1// All All Super                                                      |
|                                                                          |
| イソターネットに接続していません                                                         |
| 8 10                                                                     |

「制限された設定で続行」をクリックします。

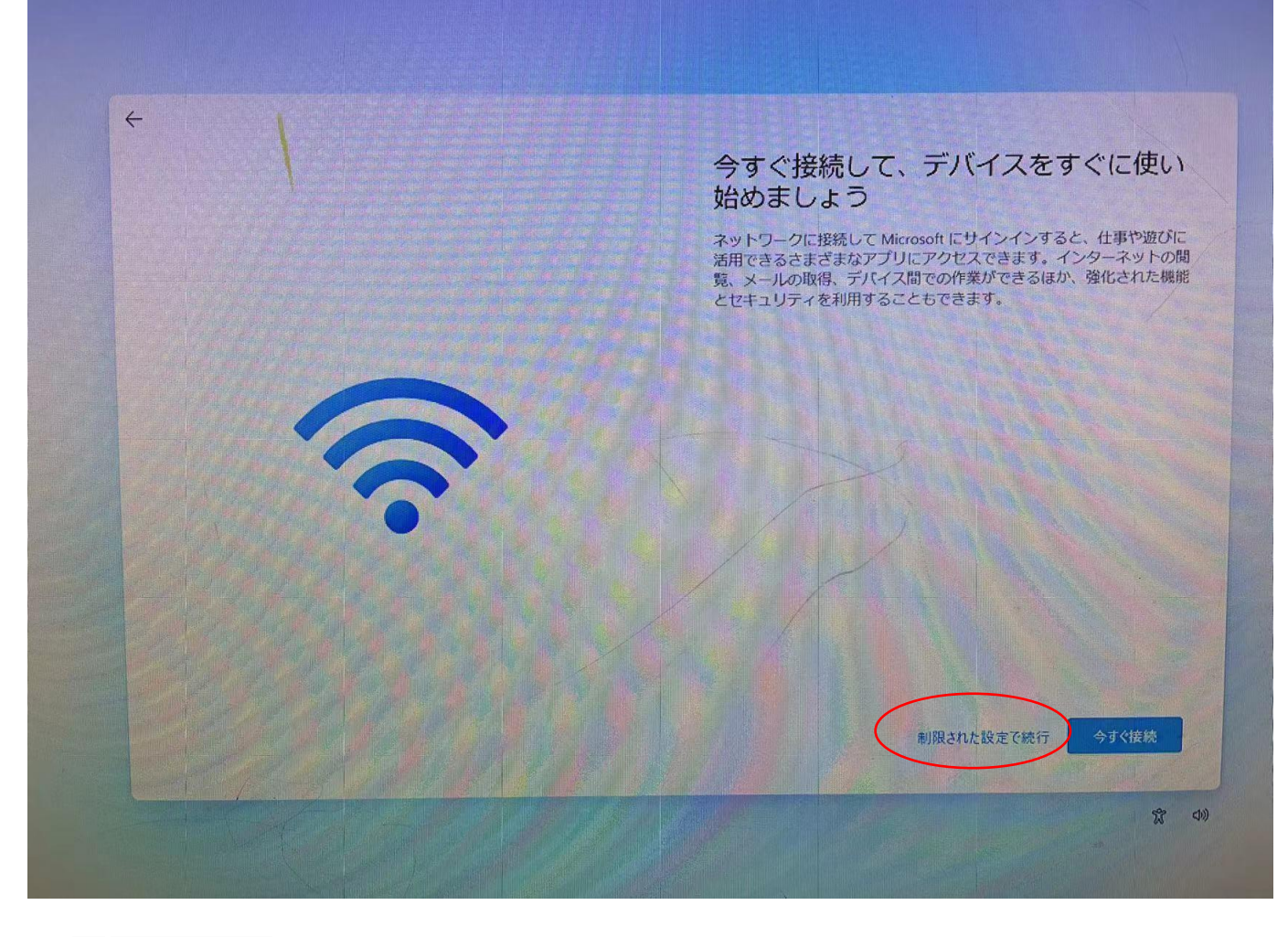

① PC の名前を入力し

② 「次へ」をクリックします。

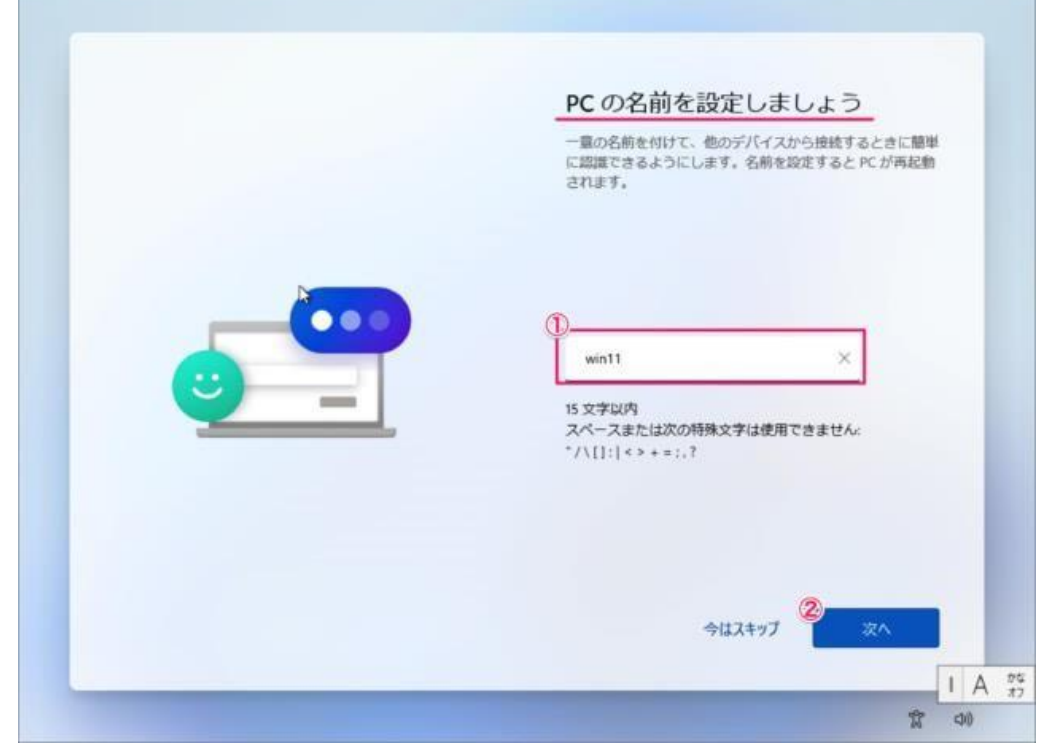

デバイスのプライバシー設定の選択です。 ①「はい」「いいえ」を選択し ②「同意」をクリックします。

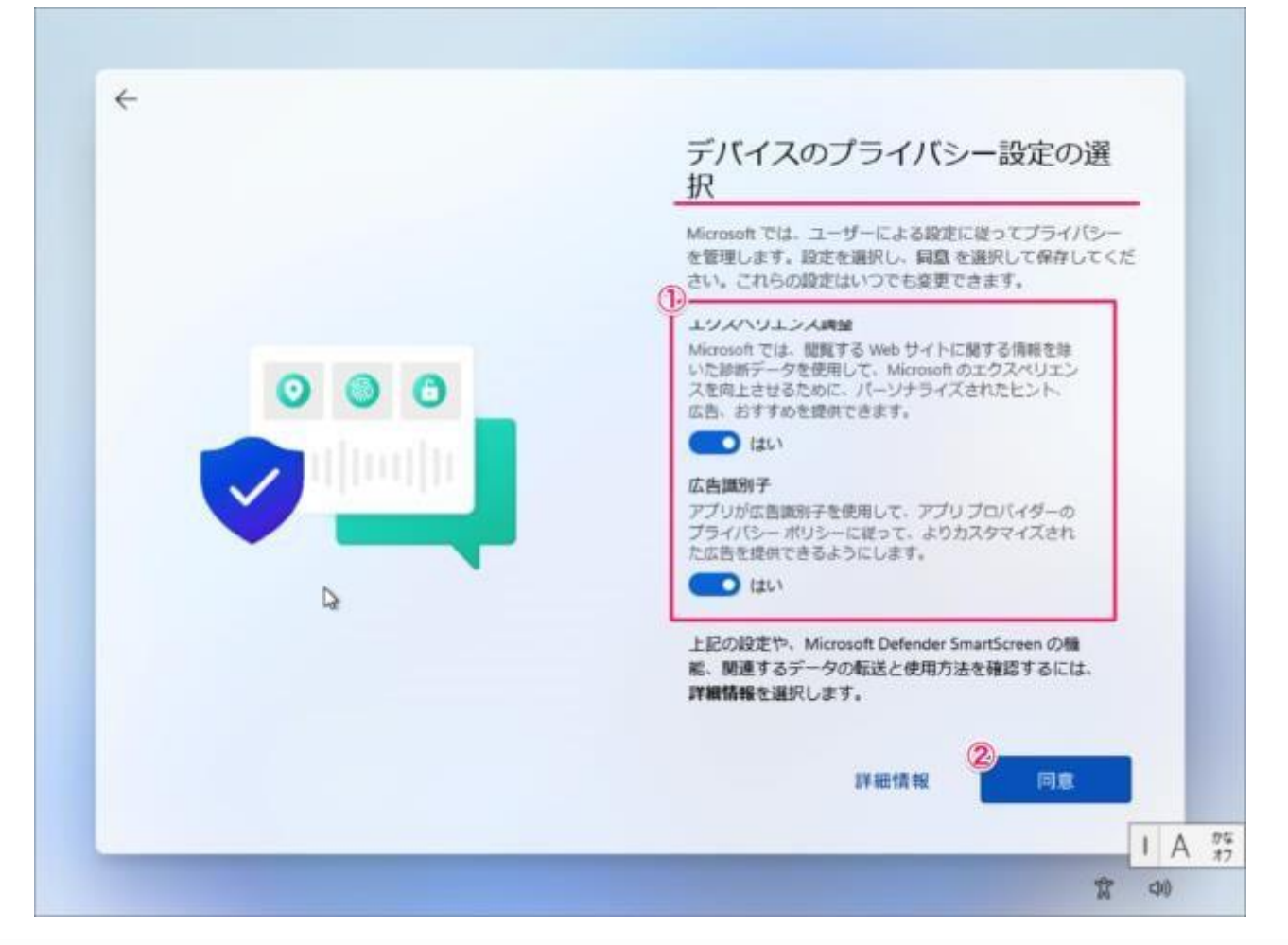

## このようにデスクトップが表示されます。

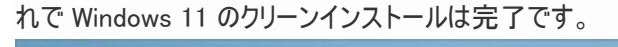

| antadaja: | ピン留め済み          |                                  |           |                 | \$150                | カアプリート |   |  |
|-----------|-----------------|----------------------------------|-----------|-----------------|----------------------|--------|---|--|
|           | C               |                                  |           |                 |                      | Ø      |   |  |
|           | Microsoft Edge  | х-л                              | カレンダー     | Microsoft Store | 785                  | 設定     |   |  |
|           | 0               | ۲                                | te.       |                 | N                    |        |   |  |
| -         | Office          | Xbox                             | Solitaire |                 | Netflix              | To Do  | 1 |  |
|           |                 | P                                | <b>Y</b>  | 0               | Pa                   |        |   |  |
|           | 5-62            | Picsart Photo<br>Studio: Collage | Twitter   | Instagram       | Adobe<br>Photoshop   | 24     |   |  |
|           | おすすめ            |                                  |           |                 |                      | €0@ >  |   |  |
|           | 🔕 Iatia<br>Wind | 0に<br>dows セットアップ                |           | Auto<br>5月3     | aBackupBook<br>I0⊟   |        |   |  |
|           | Auto<br>582     | BackupBook<br>7日                 |           | Auto<br>5.82    | BackupBook (2)<br>7日 |        |   |  |
|           | 0               |                                  |           |                 |                      | 75     |   |  |

ドライバーは下記の URL をご参照いただき、ダウンロードしてください。

https://www.skynew.jp/assets/download/m1t-red\_win11pro.pdf

ビーベストショップ株式会社真善美

〒369-0113 埼玉県鴻巣市下忍 3852-1

TEL:048-577-6612 FAX:048-577-6613

E-Mail: info@skynew.jp

実物と異なる場合がございます